On se propose de construire une feuille Excel permettant de calculer - de manière très simplifiée - l'impôt sur le revenu d'un ménage.

### 1. Fonction VBA et construction de la feuille

Dans un premier temps, <u>on suppose qu'un ménage est forcément composé de deux adultes</u> <u>avec leurs enfants</u>. Dans votre feuille, on doit pouvoir saisir <u>le salaire annuel</u> du 1er conjoint, celui du 2nd, et le nombre d'enfants. En sortie, votre feuille doit afficher dans une cellule le montant de l'impôt sur le revenu.

Voici le mode de calcul : (1) la somme des salaires correspond au revenu disponible (revenu imposable) ; (2) pour le calcul du nombre de parts, chaque adulte vaut une part, les deux premiers enfants valent chacun pour une 1/2 part, à partir du troisième, chaque enfant correspond à une part ; (3) le quotient familial est égal au revenu disponible divisé par le nombre de parts. (1), (2) et (3) doivent apparaître explicitement dans votre feuille.

Vous devez passer par une **fonction VBA** pour calculer l'impôt (réel) à partir du revenu disponible (R : réel), le quotient familial (QF : réel) et le nombre de parts (NP : réel). Voici la grille à utiliser :

| QF                   | Montant de l'impôt        |
|----------------------|---------------------------|
| ≤ 5 963              | 0                         |
| > 5 963 et ≤ 11 896  | R x 0,055 - 327,97 x NP   |
| > 11 896 et ≤ 26 420 | R x 0,14 - 1 339,13 x NP  |
| > 26 420 et ≤ 70 830 | R x 0,3 - 5 566,33 x NP   |
| > 70 830             | R x 0,41 - 13 357,63 x NP |

<u>Remarque :</u> Attention, l'impôt ne peut pas être négatif !

Indiquez dans une zone de texte le nom de la fonction créée.

#### 2. Table de simulation

Fixez les salaires annuels des adultes à respectivement 30000 euros et 25000 euros. Calculez alors le montant de l'impôt pour les différentes configurations où le ménage aurait : 0, 1, 2, 3, ..., 10 enfants. Attention, vous devez utiliser l'outil dédié d'Excel pour réaliser cette simulation.

#### 3. Simulation avec macro VBA

On veut approfondir la simulation. On veut croiser le salaire du premier conjoint (20000 à 40000 avec un pas de 5000), du second (0 à 30000 avec un pas de 10000) et du nombre d'enfants (0 à 10 avec un pas de 1). Vous devez passer par une **macro VBA** pour répondre à cette question. Vous présenterez les résultats sur 4 colonnes avec, pour chaque combinaison des salaires et nombre d'enfants, le montant de l'impôt correspondant. Indiquez dans une zone de texte le nom de la macro.

# 4. Reconstruction de la feuille

On veut rendre notre dispositif plus générique en traitant le cas éventuel de la famille monoparentale. Quel type de modification que la feuille de la « question 1 » suggérez-vous pour tenir compte de cette situation ? Notamment pour la prise en compte du nombre de parts ? Mettez en place la solution que vous proposez. Indiquez dans une zone de texte l'idée que vous avez mis en place et le mode opératoire de votre feuille.

## 5. Macro VBA – Travail sur les sélections multiples

Ecrire une macro VBA qui travaille sur une sélection de l'utilisateur

- 1. Elle s'assure que l'on est en présence d'une sélection multiple.
- 2. Dans le cas contraire, une boîte de dialogue est affichée, la macro est stoppée.
- 3. Sinon,
  - a. Elle recherche la valeur minimale dans la sélection entière, toutes zones confondues.
  - b. Et, elle met en fond vert chaque zone (il peut y en avoir plusieurs) contenant cette valeur minimale (c'est la zone dans son ensemble qui doit être coloriée en vert).

Indiquez dans une zone de texte le nom de la macro.